## MINNESOTA JUDICIAL BRANCH

## **Quick Reference Guide – Searching for Judgments in MCRO**

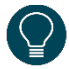

Use the Judgment Search tab to search for judgment details for money judgments.

Once you've located a judgment, use the breadcrumb navigation at the top of the results screen to return to the **Judgment Search Results** or **Return to Judgment Search**.

1. Select the Judgment Search tab.

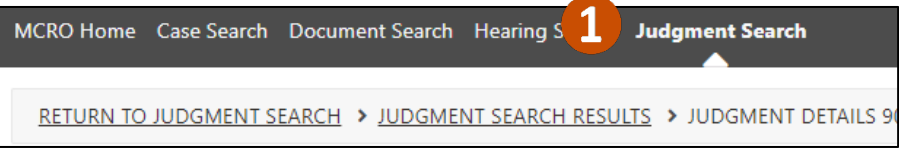

- 2. Select Person or Business under Select Judgment Debtor Name Type.
- 3. Type in the Last Name and First Name. You may also enter a Middle Name (optional). If searching by business name, Enter Business Name. See the Handout Tips for Name Searches for more information.

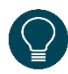

Use a wildcard (\*) after two characters (e.g. "Jo\*") or check the **Sounds Like** box if needed. Wildcards and Sounds Like cannot be used together.

| Select Judgment Debtor Na<br>Person Business                                                                                                    | ame Type                |             |
|----------------------------------------------------------------------------------------------------|-------------------------|-------------|
| Enter exact name or use a wildcard (*) trailing after two characters to return results.<br>Selecting Sounds Like may return more results. Wildcards (*) are not allowed with Sounds Like search. |                         |             |
| Last Name * (Required)                                                                                                    | First Name * (Required) | Middle Name |
| For more information about searching by name in MCRO, review the <u>Tips for Name Searches in MCRO Handout</u> .                                                                                 |                         |             |

## MINNESOTA JUDICIAL BRANCH

## **Quick Reference Guide – Searching for Judgments in MCRO**

- 4. Complete the Additional Search Options, if known:
  - a. Select **On** to enter an exact Docketed Date, or **Range** for a range of dates.
  - b. Select the Judgment Status.
  - c. Select the **Court Locations** to search (**Statewide** or **County**). If you select **County**, check the box(es) next to the applicable county(ies).
- 5. Click Find.

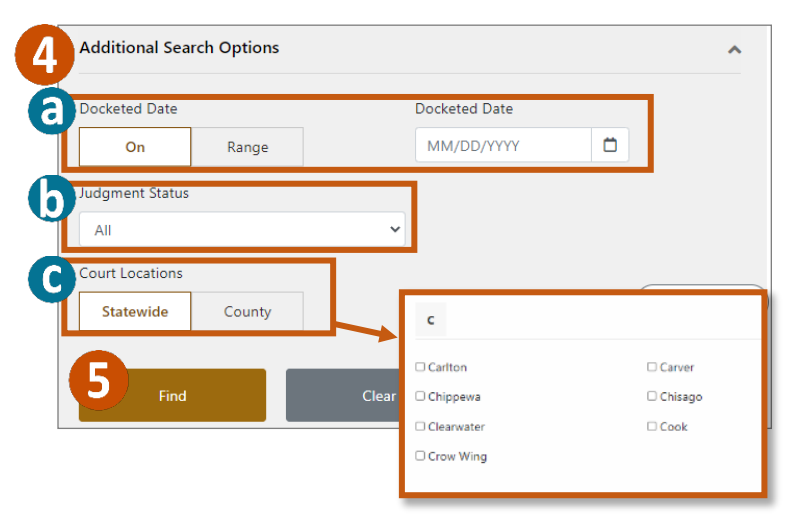